1.Myページのログイン

※インターネットがある環境で下記手順通りに進めていただくようお願いいたします。

①メール文面に記載の下記URLをクリック <u>https://dd382a60.viewer.kintoneapp.com/public/def000000feda8391a2502828930258ba37</u> e2e978317ec5772ede437754eea77

②画面が切り替わり、メールが届いたお客様のメールアドレスを入力し「送信」をクリック

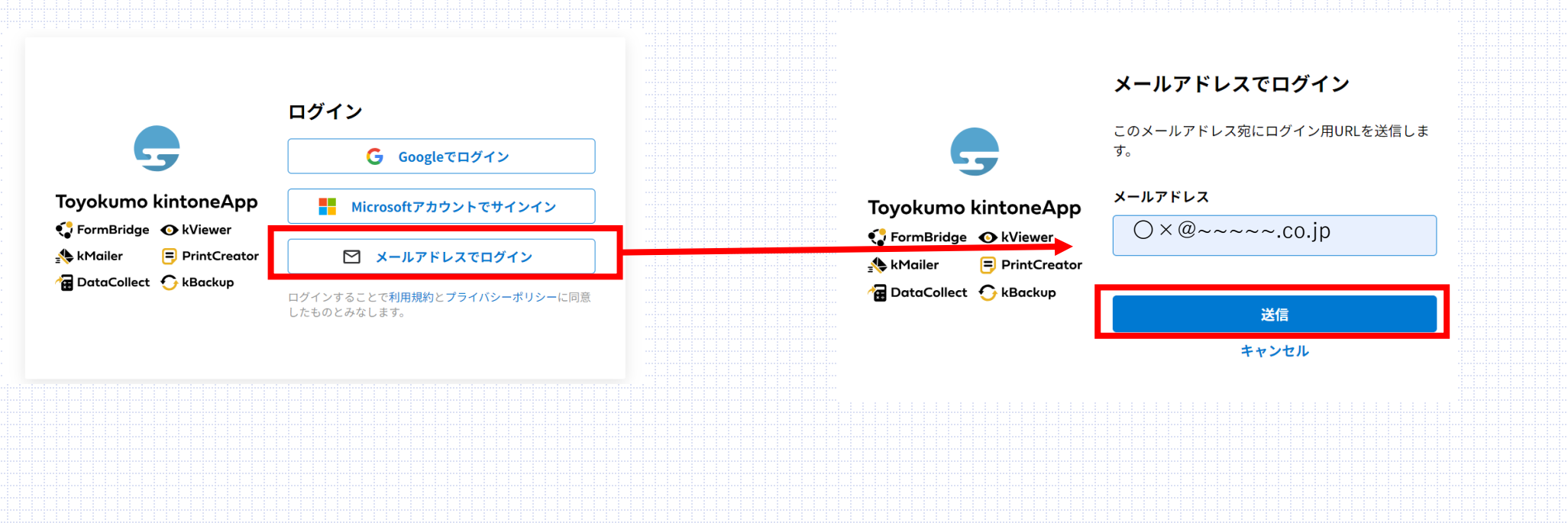

③下記メールが届き、下記URLをクリック

【トヨクモ kintone連携サービス】Toyokumo kintoneAppへのログイン

お客様

○×@~~~~~.co.jp のメールアドレスでToyokumo kintoneAppへのログインのリクエストを受け付けました。以下のリンクよりログインしてください。

Toyokumo kintoneApp にログイン

※このリンクからのログインは1回のみ可能です。

ログインのリクエストをしていない場合は、このメールを無視していただいて結構です。

※本メールは送信専用アドレスよりお送りしており、ご返信いただいてもご回答できませんので、あらかじめご了承ください。

トヨクモ kintone連携サービス

| ht | tns://kir    | itoneann co | m           |  |  |  |  |  |  |  |  |  |  |  |
|----|--------------|-------------|-------------|--|--|--|--|--|--|--|--|--|--|--|
|    | LCD3./ / Kil | iconcapp.oc | <u>////</u> |  |  |  |  |  |  |  |  |  |  |  |
|    |              |             |             |  |  |  |  |  |  |  |  |  |  |  |
|    |              |             |             |  |  |  |  |  |  |  |  |  |  |  |
|    |              |             |             |  |  |  |  |  |  |  |  |  |  |  |
|    |              |             |             |  |  |  |  |  |  |  |  |  |  |  |
|    |              |             |             |  |  |  |  |  |  |  |  |  |  |  |
|    |              |             |             |  |  |  |  |  |  |  |  |  |  |  |
|    |              |             |             |  |  |  |  |  |  |  |  |  |  |  |
|    |              |             |             |  |  |  |  |  |  |  |  |  |  |  |
|    |              |             |             |  |  |  |  |  |  |  |  |  |  |  |
|    |              |             |             |  |  |  |  |  |  |  |  |  |  |  |
|    |              |             |             |  |  |  |  |  |  |  |  |  |  |  |
|    |              |             |             |  |  |  |  |  |  |  |  |  |  |  |
|    |              |             |             |  |  |  |  |  |  |  |  |  |  |  |
|    |              |             |             |  |  |  |  |  |  |  |  |  |  |  |
|    |              |             |             |  |  |  |  |  |  |  |  |  |  |  |
|    |              |             |             |  |  |  |  |  |  |  |  |  |  |  |
|    |              |             |             |  |  |  |  |  |  |  |  |  |  |  |
|    |              |             |             |  |  |  |  |  |  |  |  |  |  |  |
|    |              |             |             |  |  |  |  |  |  |  |  |  |  |  |
|    |              |             |             |  |  |  |  |  |  |  |  |  |  |  |
|    |              |             |             |  |  |  |  |  |  |  |  |  |  |  |
|    |              |             |             |  |  |  |  |  |  |  |  |  |  |  |
|    |              |             |             |  |  |  |  |  |  |  |  |  |  |  |
|    |              |             |             |  |  |  |  |  |  |  |  |  |  |  |
|    |              |             |             |  |  |  |  |  |  |  |  |  |  |  |
|    |              |             |             |  |  |  |  |  |  |  |  |  |  |  |
|    |              |             |             |  |  |  |  |  |  |  |  |  |  |  |
|    |              |             |             |  |  |  |  |  |  |  |  |  |  |  |
|    |              |             |             |  |  |  |  |  |  |  |  |  |  |  |
|    |              |             |             |  |  |  |  |  |  |  |  |  |  |  |
|    |              |             |             |  |  |  |  |  |  |  |  |  |  |  |
|    |              |             |             |  |  |  |  |  |  |  |  |  |  |  |
|    |              |             |             |  |  |  |  |  |  |  |  |  |  |  |

④該当機種が一覧で表示される ※実際のリストはお客様が使っている機器、交換月(メンテナンス対象となるもの)、住所等が 表示されます。

## 

## [KN]AF50AD貸出メンテナンス

|   | 本器番号 ♣ | 会社名 ≑      | 拠点名 ≑ | 交換月 ♣ | メンテ申込日 🗢 | 郵便番号 💲 | 住所 ≑ |
|---|--------|------------|-------|-------|----------|--------|------|
|   | 1111   | サンコーテクノテスト |       | 10月   |          |        |      |
| È | 135    | サンコーテクノテスト |       | 10月   |          |        |      |
| È | 135    | サンコーテクノテスト |       | 10月   |          |        |      |
| È | 135    | サンコーテクノテスト |       | 10月   |          |        |      |
|   | 987654 | サンコーテクノテスト |       | 10月   |          |        |      |
|   | 135    | サンコーテクノテスト |       | 10月   |          |        |      |
|   | 123456 | サンコーテクノテスト |       | 10月   |          |        |      |
|   |        |            |       |       |          |        |      |
|   |        |            |       |       |          |        |      |
|   |        |            |       |       |          |        |      |
|   |        |            |       |       |          |        |      |
|   |        |            |       |       |          |        |      |

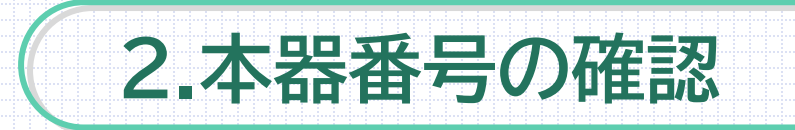

AF-50AD背面の電池カバーを空けて下記のようなバーコードシールに記載されている番号が本器番号となります。

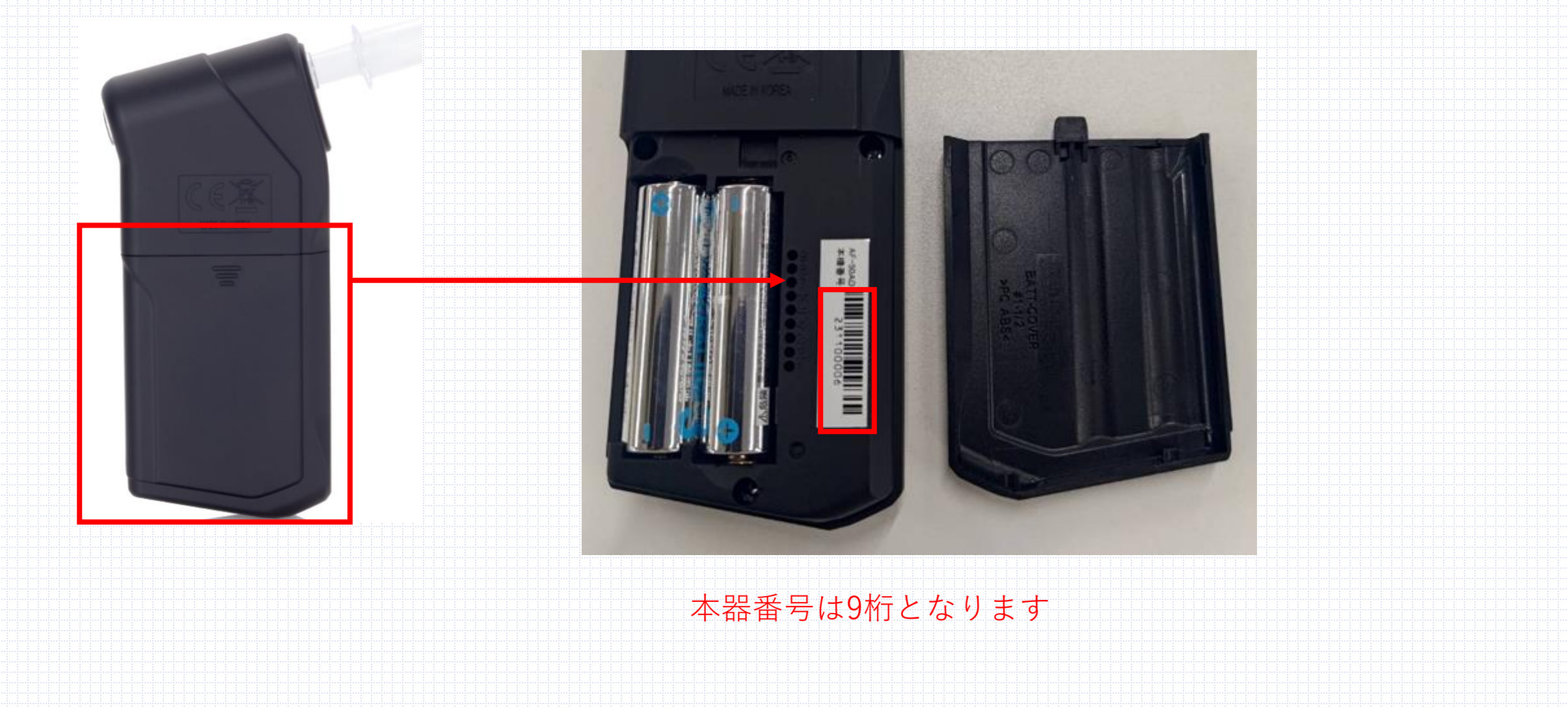

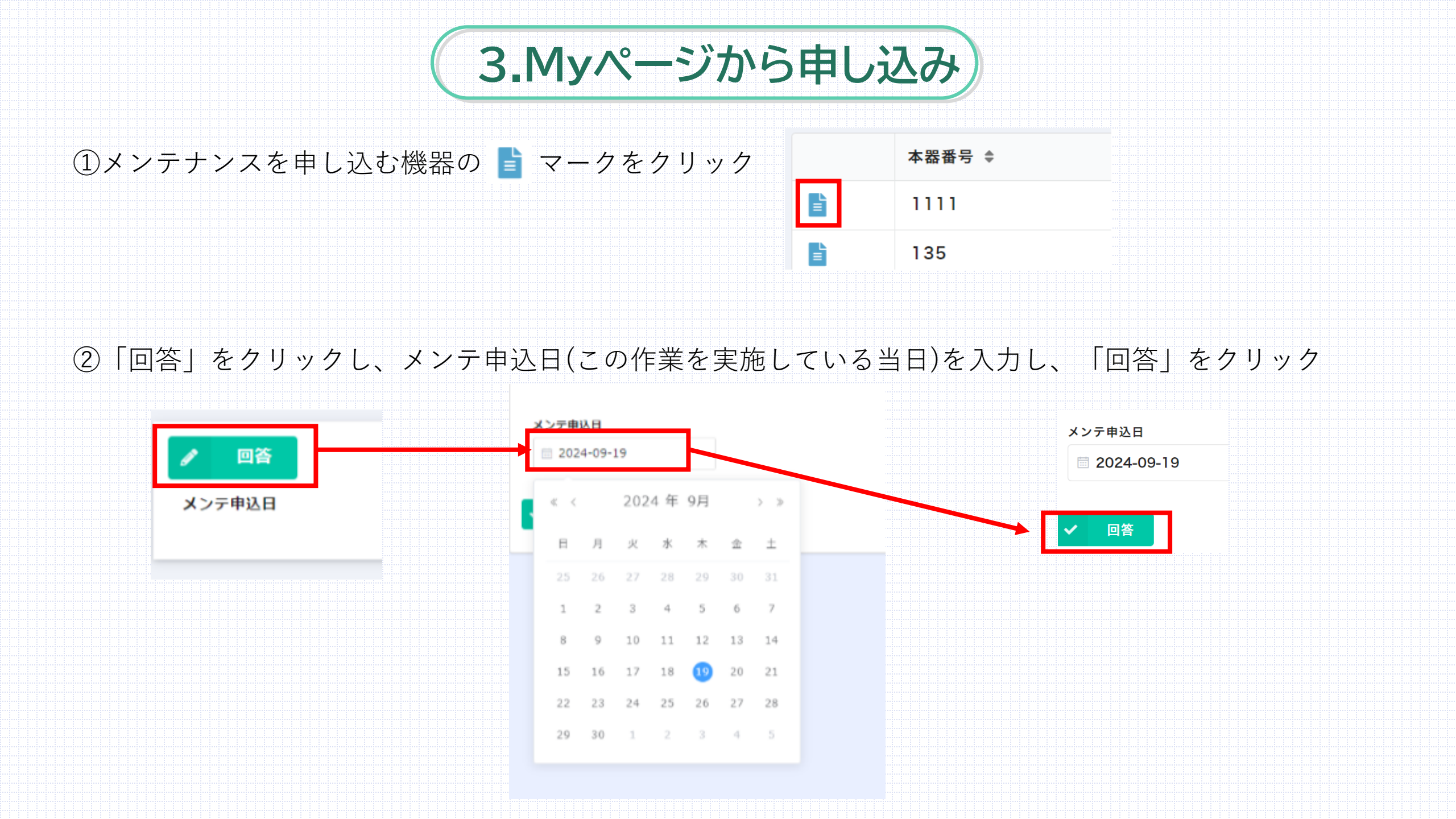

| ③一覧<br>この               | 回へ戻る(インク<br>ことき、申込日 | ターネット上の「戻るカ<br> が反映されているか確 | ドタン」を下記<br>認する | 画面になるま | でクリック)    |        |  |
|-------------------------|---------------------|----------------------------|----------------|--------|-----------|--------|--|
| 戻るボタン<br><del>く</del>   | • C                 |                            |                |        |           | ९ 🖈    |  |
| <mark>⊙ k</mark><br>[KN | Viewer<br>I]AF50AD貸 | 出メンテナンス                    |                |        |           |        |  |
|                         | 本器番号 ♣              | 会社名 ♦                      | 拠点名 ♦          | 交換月 ≑  | メンテ申込日 ≑  | 郵便番号 ♦ |  |
| Ē                       | 1111                | サンコーテクノテスト                 |                | 10月    | 2024-9-19 |        |  |
| E                       | 135                 | サンコーテクノテスト                 |                | 10月    |           |        |  |
| 41~                     | ③を台数分入              | 力する                        |                |        |           |        |  |
|                         |                     |                            |                |        |           |        |  |

⑤交換申し込みを希望する機器に申込日が反映されているか確認する

## 

## [KN]AF50AD貸出メンテナンス

|   | 本器番号 ♣ | 会社名 ♦      | 拠点名 ♣ | 交換月 ♣ | メンテ申込日 🗢  | 郵便番号 ♦ | 住所 ≑ |
|---|--------|------------|-------|-------|-----------|--------|------|
| È | 1111   | サンコーテクノテスト |       | 10月   | 2024-9-19 |        |      |
| È | 135    | サンコーテクノテスト |       | 10月   | 2024-9-19 |        |      |
| È | 135    | サンコーテクノテスト |       | 10月   | 2024-9-19 |        |      |
|   | 135    | サンコーテクノテスト |       | 10月   | 2024-9-19 |        |      |
| E | 987654 | サンコーテクノテスト |       | 10月   | 2024-9-19 |        |      |
|   | 135    | サンコーテクノテスト |       | 10月   | 2024-9-19 |        |      |
|   | 123456 | サンコーテクノテスト |       | 10月   | 2024-9-19 |        |      |

「メンテ申込日」に日付が反映されたら申し込み完了となります。

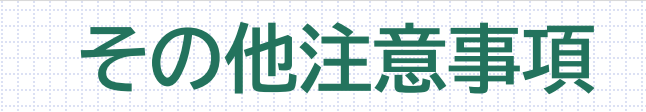

・メンテ申込日を入力しましたら、日付変更等はしないようにお願い致します。

・発送先はMyページのリストの住所へ発送します、発送先の変更等ございましたら期日までに 下記へご連絡お願いいたします。

・新しいAF-50ADが届きましたら本器番号を確認し、バーコードシールを剥がさずにご利用をお願い致します。

・当社から新しいAF-50ADを発送いたします。到着したら新しいAF-50ADを使用し、使っていた古いAF-50ADを 必ず返送するようお願いいたします。(返送用の箱、送り状を新しい機器と併せて同梱します)

※<br />
返送時は古い機器、新しい機器をお間違いのないようにご注意ください。<br />
返送時の機器に誤りがある場合はお客様に送料を請求する場合がございます。

お問い合わせ先

**FFFFFFFFFFFFFFFFFFFFFFFF** サンコーテクノ株式会社 機能材本部

〒270-0107 千葉県流山市西深井1028-14

URL : https://st-alc.com/contact/

**FFFFFFFFFFFFFFFFFF**